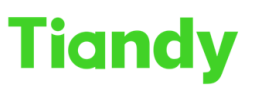

# No.8 Haitai Huake Rd2(Huayuan), Binhai Hi-Tech Zone, Tianjin 300384, China Tel: +86-22-58596037 Fax: +86-22-58596177 en.tiandy.com

## How to set NVR hot standby

**Description:** This Manual will show you how to configure NVR N+M standby function.

**Note**: A hot standby system consists of several (N) working machines and several (M) hot-standby machines. A working machine can set up to 16 hot standby machines. When the hot standby machine detects that the working machine is offline, the hot standby machine actively connects the front-end IPC, which connected to the working machine and starts recording; when the hot standby machine detects that the working machine back, it will actively disconnect the front-end IPC, and Upload the previously backed up video to the working machine

#### Prerequisites:

- 1. Make sure your NVR model support N+M hot standby function.
- 2. The hot standby NVR channel access capability should be greater or equal to working NVR.

#### Section 1 working machine setting

Step 1 Login working NVR and go to Configuration-System-Hot-Spare Set menu as below.

| Net Video System     | × 🥔 Net Via | leo System     |                  |             |               |         |
|----------------------|-------------|----------------|------------------|-------------|---------------|---------|
| Tiandy               | Live View   | Playba         | ck               | Log         | Configuration | EW      |
| Basic Set            | Но          | t-spare Set    |                  |             |               |         |
| Digital Channel      |             |                | -                | -           |               |         |
| Audio Video Set      |             | Working Mode   | Ordinary Mode    | ⊖ Hot Spare | e Mode        |         |
| Network              |             | L              | _ Enable Hot-sta | naby        |               |         |
| Event Schedule       |             | Hot-standby IP |                  |             | Add           | Delete  |
| VCA                  |             |                | IP Addres        | s           | State         |         |
| Advanced Intelligend | е           |                |                  |             |               |         |
| Storage              |             |                |                  |             |               |         |
| Dome Set             |             |                |                  |             |               |         |
| System               |             |                |                  |             |               |         |
| System               |             |                |                  |             |               |         |
| Users                |             |                |                  |             |               |         |
| Maintenance          |             |                |                  |             |               |         |
| Hot-spare Set        |             |                |                  |             |               |         |
| Local PC Setting     |             |                |                  |             |               |         |
|                      |             |                |                  |             |               |         |
|                      |             |                |                  |             |               |         |
|                      |             |                |                  |             |               | Refresh |

Step 2 for working machine,

(1) Select working mode 'Ordinary Mode'.

(2) Enable hot-standby.

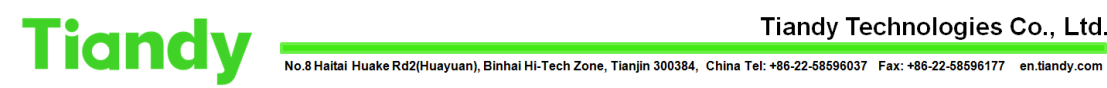

(3) Add the Hot standby NVR IP.

| Tiandy                | Live View | Playback      |                  | Log              | Configuration | EW      |
|-----------------------|-----------|---------------|------------------|------------------|---------------|---------|
| Basic Set             | Hot-spa   | are Set       |                  |                  |               |         |
| Digital Channel       |           |               |                  |                  |               |         |
| Audio Video Set       | VV        |               | Ordinary Mode    | O Hot Spare Mode | e             |         |
| Network               | _         |               | Enable Hot-stand | lby              |               |         |
| Event Schedule        | н         | ot-standby IP |                  |                  | Add           | Delete  |
| VCA                   |           |               | IP Address       | 5                | State         |         |
| Advanced Intelligence | •         |               | 1 10 20 10 14    |                  | Offline       |         |
| Storage               |           |               | 10.30.10.14      |                  | Onnie         |         |
| Dome Set              |           |               |                  |                  |               |         |
| System                |           |               |                  |                  |               |         |
| System                |           |               |                  |                  |               |         |
| Users                 |           |               |                  |                  |               |         |
| Maintenance           |           |               |                  |                  |               |         |
| Hot-spare Set         |           |               |                  |                  |               |         |
| Local PC Setting      |           |               |                  |                  |               |         |
|                       |           |               |                  |                  |               |         |
|                       |           |               |                  |                  |               | Defeash |
|                       |           |               |                  |                  |               | Refresh |

### Section 2 Hot standby machine setting

Step 1 Login hot-standby NVR, enable hot spare mode. And wait the NVR reboot.

| et Video System      | Ø Net Vic | eo System      | ×          |                 | _             |         |
|----------------------|-----------|----------------|------------|-----------------|---------------|---------|
| <b>fiandy</b>        | Live View | Playb          | ack        | Log             | Configuration | EW      |
| Basic Set            | Но        | t-spare Set    |            |                 |               |         |
| Digital Channel      |           |                |            |                 |               |         |
| Audio Video Set      |           | Working Mode   | Ordinary N | Iode O Hot Spar | re Mode       |         |
| Vetwork              |           |                |            | ot-standby      |               |         |
| Event Schedule       |           | Hot-standby IP |            |                 | Add           | Delete  |
| /CA                  |           |                | IP Ad      | dress           | State         |         |
| Advanced Intelligenc | е         |                |            |                 |               |         |
| Storage              |           |                |            |                 |               |         |
| Dome Set             |           |                |            |                 |               |         |
| System               |           |                |            |                 |               |         |
| System               |           |                |            |                 |               |         |
| Users                |           |                |            |                 |               |         |
| Maintenance          |           |                |            |                 |               |         |
| Hot-spare Set        |           |                |            |                 |               |         |
| Local PC Setting     |           |                |            |                 |               |         |
|                      |           |                |            |                 |               |         |
|                      |           |                |            |                 |               | Refresh |
|                      |           |                |            |                 |               | Refresh |

Step 2 After reboot, login the Hot-standby machine again. Add the IP of the working NVR to the working machine status list.

# Tiandy Technologies Co., Ltd.

| (=) (=) http://10.30 | 0.10.14/?t=5847076278#conf | iq/hotspareset |               |                |                       |                   | ▼ 〇 搜索       |
|----------------------|----------------------------|----------------|---------------|----------------|-----------------------|-------------------|--------------|
| Ø Net Video System   | 🧔 Net Video System         | ×              |               |                |                       |                   |              |
| Tiandy               | Live View                  | Log            | Config        | uration        |                       |                   |              |
| Basic Set            | Hot-spare Se               | t              |               |                |                       |                   |              |
| Network              |                            |                |               |                |                       |                   |              |
| Storage              | Working                    | Mode Ordi      | nary Mode 💿 H | lot Spare Mode |                       |                   |              |
| System               | Working Mach               | ine List       |               | Statu          | us of working machine |                   |              |
| System               | IP Add                     | lress          |               |                | IP Address            | Connection Status | Working Mode |
| Users                | 10.20                      | 10.12          |               |                |                       |                   |              |
| Maintenance          | ▼ 10.30.                   | 10.15          |               |                | $\rightarrow$         |                   |              |
| Hot-spare Set        |                            |                |               |                |                       |                   |              |
| Local PC Setting     |                            |                | R             | olling In      |                       |                   |              |
|                      |                            |                |               |                |                       |                   |              |
|                      |                            |                | <<            | Rolling        |                       |                   |              |
|                      |                            |                |               |                |                       |                   |              |
|                      |                            |                |               |                |                       |                   |              |
|                      |                            |                |               |                |                       |                   |              |
|                      |                            |                | Refresh       |                |                       |                   | Refresh      |

Step 3 Configuration is complete when you see the connection status online.

| Net Video System | 🧉 Net Video System | × 📑          |        |                                                                   |        |                    |                   |              |
|------------------|--------------------|--------------|--------|-------------------------------------------------------------------|--------|--------------------|-------------------|--------------|
| Tiandy           | Live View          | Log          | Co     | onfiguration                                                      |        |                    |                   |              |
| Basic Set        | Hot-spare Set      |              |        |                                                                   |        |                    |                   |              |
| Network          |                    | -            |        |                                                                   |        |                    |                   |              |
| Storage          | Working            | Mode Ordinar | / Mode | Hot Spare                                                         | Mode   |                    |                   |              |
| System           | Working Machir     | e List       |        |                                                                   | Status | of working machine |                   |              |
| System           | IP Addr            | ess          |        |                                                                   |        | IP Address         | Connection Status | Working Mode |
| Users            |                    |              |        |                                                                   |        | 10 30 10 13        | On Line           | Hot Spare    |
| Maintenance      |                    |              |        |                                                                   |        | 10.30.10.13        | On Line           | Tiot Spare   |
| Hot-spare Set    |                    |              |        |                                                                   | _      |                    |                   |              |
| Local PC Setting |                    |              |        | Rolling In                                                        |        |                    |                   |              |
|                  |                    |              |        |                                                                   |        |                    |                   |              |
|                  |                    |              |        | < <rolling< td=""><td></td><td></td><td></td><td></td></rolling<> |        |                    |                   |              |
|                  |                    |              |        |                                                                   |        |                    |                   |              |
|                  |                    |              |        |                                                                   |        |                    |                   |              |
|                  |                    |              |        |                                                                   |        |                    |                   | F            |
|                  |                    | Ret          | resh   |                                                                   |        |                    |                   | Refresh      |